## **REGRESSION ON A GRAPHING CALCULATOR**

C. Pasquini

| TO CLEAR FUNCTIONS:                     | Y= CLEAR                                                                                   |
|-----------------------------------------|--------------------------------------------------------------------------------------------|
| TO CLEAR LISTS:                         | STAT 4 $L_1, L_2, L_3, L_4, L_5, L_6$ ENTER                                                |
| TO ENTER DATA:                          | STAT 1<br>Enter the $x$ values in $L_1$ and the $y$ values in $L_2$ .                      |
| TO GRAPH A SCATTERPLOT:                 | STAT PLOT1Select "On" and other features you wish to use.ZOOM                              |
| SPECIAL NOTE FOR TI-83:                 | To display the correlation coefficient r:<br>CATALOG Diagnostic On ENTER ENTER             |
| TO FIT A FUNCTION:                      | STAT CALC<br>Go down to the desired regression function and press ENTER twice.             |
| TO GRAPH THE FUNCTION:                  | Y= CLEAR VARS 5 EQ<br>7 on the TI-82<br>1 on the TI-83<br>GRAPH                            |
| TO FIND <i>Y</i> FOR A GIVEN <i>X</i> : | TBLSETSelect "Ask" mode for the Indpnt variable.TABLEPut in the $x$ value and press ENTER. |
| TO TURN OFF PLOTS:                      | STAT PLOT 1 OFF ENTER QUIT                                                                 |